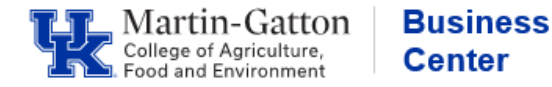

While completing the Performance Evaluation process for your direct report(s), if you need to get input from a co-supervisor, department head, etc. then the **<Get Feedback>** button is a great option.

At the Manager Review step (step 2), the <get feedback> option becomes available.

-Click the <Get Feedback> button.

| University Performance Evaluation for |                                               |                                                            |  |  |  |
|---------------------------------------|-----------------------------------------------|------------------------------------------------------------|--|--|--|
|                                       | Employee Self Evaluation 💙 🌳 Manager Review 🗸 | 1:1 Meeting     Signature     Completed       Set Feedback |  |  |  |
|                                       |                                               | Send to Employee for Signature                             |  |  |  |

-Type in the applicable name, and click the <Search Users> button.

| Find:                   | All Employees                     | ~          |                 |                    |  |  |
|-------------------------|-----------------------------------|------------|-----------------|--------------------|--|--|
| Filtered by:            | All Divisions 🗸                   |            |                 |                    |  |  |
| Fillered by.            | All Departments                   |            | Custom Select > | >> All Locations V |  |  |
|                         |                                   |            |                 | 1                  |  |  |
| With:                   | First Name                        | Best       |                 | and                |  |  |
|                         | Last Name                         | Supervisor |                 | and                |  |  |
|                         | Username                          |            |                 | ]                  |  |  |
| Using:                  | Using: Starts With V Search Users |            |                 |                    |  |  |
| Cancel & Return to Form |                                   |            |                 |                    |  |  |
|                         |                                   |            |                 |                    |  |  |
|                         |                                   |            |                 |                    |  |  |

The search results will be displayed. If the correct individual is indicated, click the <Select & Continue> button.

| Results |                                                         |                |                          |  |  |  |  |
|---------|---------------------------------------------------------|----------------|--------------------------|--|--|--|--|
|         | Name                                                    | Personnel Area | Job title - Code         |  |  |  |  |
| Sele    | Supervisor, Best ect & Continue Cancel & Return to Form | 1000           | 40501753-Regular Faculty |  |  |  |  |

Confirm that the "Forward Form To" information is correct, and then click the <Send To ...> button.